## ADP Enterprise eTime – Workaround for JAVA issues

• On the Portal Home page, the default for Approvers is the Manager page. Navigate to the top left menu option that says Manager; click the drop-down arrow and select Employee.

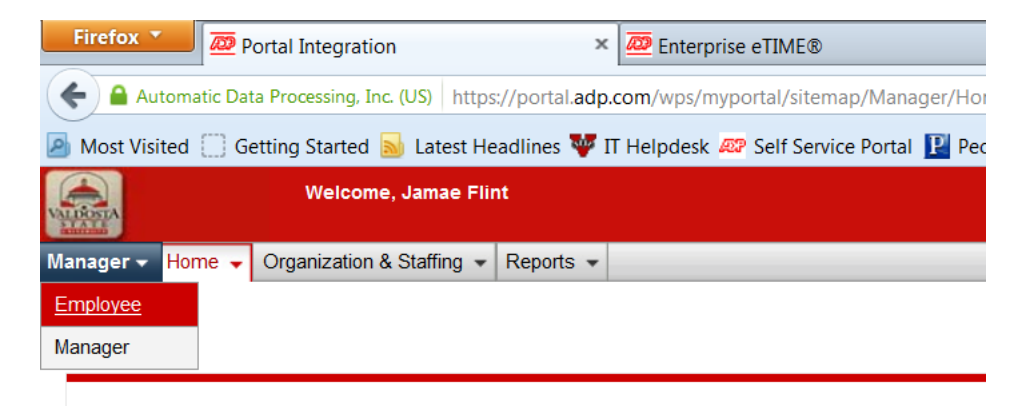

- Select the Time & Attendance tab and click Welcome
- Select the link for All other employees: Click here to access eTime.

| Employee · | Home 🔻      | Time & Attendance 👻  | Pay & Taxes 🔻   | Personal Information - | Benefits -  | Career 👻      |                    |
|------------|-------------|----------------------|-----------------|------------------------|-------------|---------------|--------------------|
| Employee   |             |                      |                 |                        |             |               |                    |
| Manager    |             |                      |                 |                        |             |               |                    |
|            |             |                      |                 |                        |             |               |                    |
|            |             |                      |                 |                        |             |               |                    |
| Ż          | 42          |                      |                 |                        |             |               |                    |
| Welcon     | me to the T | īme page- you can    | record and revi | ew your work, sick, v  | acation and | personal time | e using ADP eTime. |
|            |             |                      |                 |                        |             |               |                    |
| Manag      | jers/Appro  | overs: Click Here to | access eTime.   |                        |             |               |                    |
| All oth    | er employ   | ees: Click Here to a | ccess eTime.    |                        |             |               |                    |
|            | or omproj   |                      |                 |                        |             |               |                    |

• From the eTime home screen select Pay Period Close

| G | eneral                         |
|---|--------------------------------|
| • | Inbox                          |
|   | Group Edit Results             |
| • | Reports                        |
| • | Actions                        |
| м | y QuickNavs                    |
| • | QuickFind                      |
| • | Employee Group Set             |
|   | Pay Period Close               |
|   | Pay Period Close-ManagerDetail |
|   | Pay Code Totals                |
|   | ruj obuč rotalo                |

• Choose All Home and Transferred-In from the Show drop-down menu and either previous or current pay period from the time period drop-down menu; click Apply

| Show        | All Home and Transferred-in | • |       |
|-------------|-----------------------------|---|-------|
| Time Period | Current Pay Period          | • | Apply |

 Select the employees that you need to approve (hold down the Ctrl key to select multiple employees); once the employee names are highlighted in yellow, click the word Timecard in the top left of the screen under the red ADP letters. (Double clicking will not work in this version of eTime)

| Æ                |                                 |             |              |                     |                              |
|------------------|---------------------------------|-------------|--------------|---------------------|------------------------------|
| Timecard   Sch   | edule   People   <b>Reports</b> |             |              |                     |                              |
| PAY PERIOD CLOSE |                                 | Show        | All Home an  | nd Transferred-in 👻 |                              |
|                  | •                               | Time Period | Current Pay  | y Period 👻          | Apply                        |
| Refresh          | Select an Action 👻              |             |              |                     |                              |
| Person ID        | Name 14                         |             | Pay<br>Group | Department Number   | Department Name              |
| XXXXXX           | XXXXXXXXXXX                     |             | 51H          | 5101630000          | Advancement Services         |
| XXXXXX           | XXXXXXXXXXXXX                   |             | 51F          | 5101121020          | Accounting                   |
| XXXXXXX          | XXXXXXXXXXXXXXXX                |             | 51H          | 5109920000          | Building Maintenance-Summary |
| XXXXXXX          | XXXXXXXXXXXXX                   |             | 51H          | 5101180000          | International Programs       |

• You will have the ability to use the navigation arrows to the right of the employee name and ID to scroll through all of the selected timecards to review and approve.

| TIMECARD                       | Person & Id        | XXXXXXXXXXX        | •         | -           | 00        | 1 of 4 |
|--------------------------------|--------------------|--------------------|-----------|-------------|-----------|--------|
|                                | Time Period        | Current Pay Period | •         | 1/14/2017 - | 1/27/2017 |        |
|                                |                    |                    |           |             |           |        |
| • To approve the timeca        | rd, select Approve | 2                  |           |             |           |        |
| To approve the timeca TIMECARD | rd, select Approve | Person & Id        | REFERENCE | KD6         |           |        |

• Once approved, you will see the approval confirmation

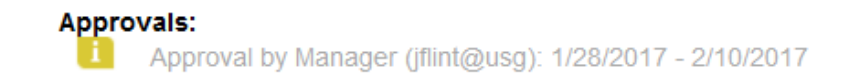

• If you would like to see the Total Hours for the employee, click on the Totals Summary box and a new window will open and display the total hours for the pay period

| TIMECARD       |              | Per             | son & Id    | MAXXXXXXXX         |                |
|----------------|--------------|-----------------|-------------|--------------------|----------------|
|                |              | Tim             | e Period    | Current Pay Pe     | eriod          |
| Save Approve   | Comments ->> | Primary Account | Tota        | is Summary         | Refresh        |
| TOTALS SUMMARY |              | Name:           | XXXXXXXX    | ж                  |                |
|                |              | Time Period     | Current Pay | y Period (1/14/201 | 7 - 1/27/2017) |

## ACCOUNT SUMMARY

| Account                                                                          | Pay Code            | Money | Hours |  |  |  |  |
|----------------------------------------------------------------------------------|---------------------|-------|-------|--|--|--|--|
| XXXXXXXX/0000/518U-UAD/50XX500XX00X1H/0X00XX5/0000<br>XXXXXXXXXXXXXXXXXXXXXXXXXX |                     |       |       |  |  |  |  |
|                                                                                  | COMP TIME OFF       |       | 1:05  |  |  |  |  |
|                                                                                  | HOLIDAY             |       | 8:30  |  |  |  |  |
|                                                                                  | REGULAR             |       | 61:05 |  |  |  |  |
|                                                                                  | SICK                |       | 0:50  |  |  |  |  |
|                                                                                  | UNSCHEDULED CLOSING |       | 8:30  |  |  |  |  |

## PAY CODE SUMMARY

|        | Pay Code            | Money | Hours |
|--------|---------------------|-------|-------|
|        | COMP TIME OFF       |       | 1:05  |
|        | HOLIDAY             |       | 8:30  |
|        | REGULAR             |       | 61:05 |
|        | SICK                |       | 0:50  |
|        | UNSCHEDULED CLOSING |       | 8:30  |
| Totals |                     | 0.00  | 80:00 |

• In order to go back to the home screen, select the arrow to the left of the word Home in the top right corner

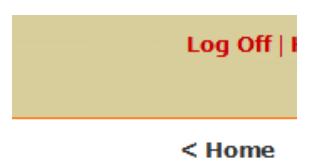